## LAMPIRAN

(Cara Menjalankan Aplikasi PENERAPAN MODEL SELEKSI KARYAWAN PADA APLIKASI REKRUITMEN PT. PRIMA KARYA SARANA SEJAHTERA (PKSS)) Aplikasi ini dibuat dengan bahasa pemrograman PHP, tampilan CSS dan untuk menyimpan data menggunakan database mysql. Untuk dapat menjalankan aplikasi forum diskusi silahkan kunjungi link <u>http://seleksi-pkss.esy.es</u>

Untuk Calon

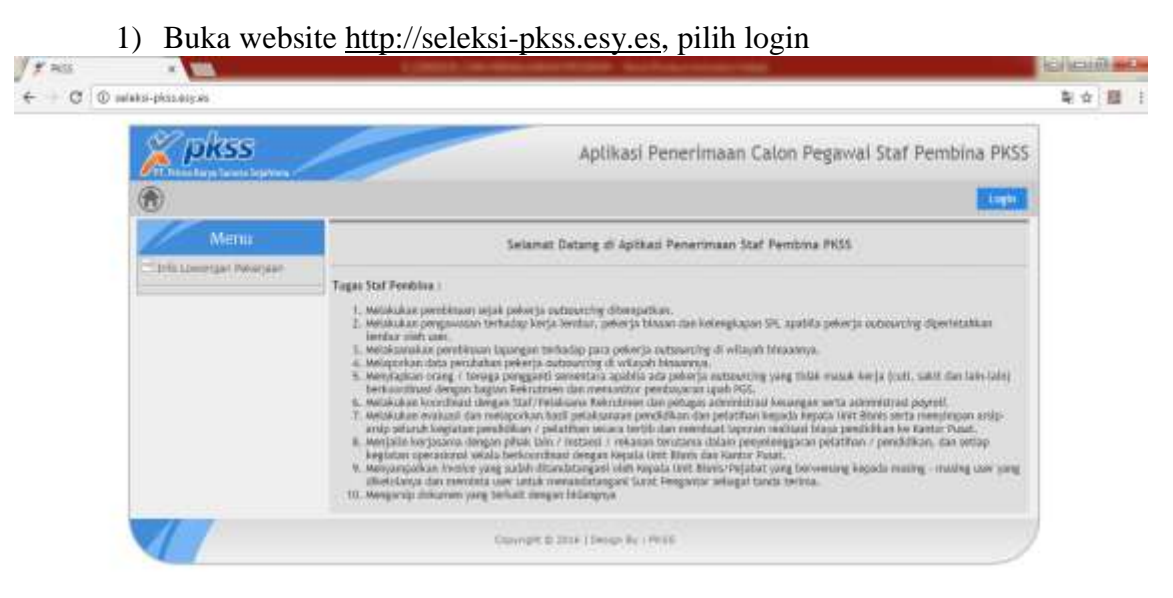

2) Masukan username dan password (apabila sudah mendaftar sebagai calon)

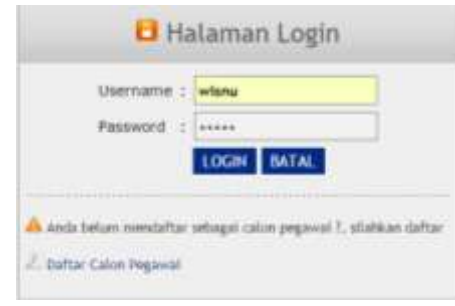

3) Lalu pilih Login, akan masuk ke tampilan web

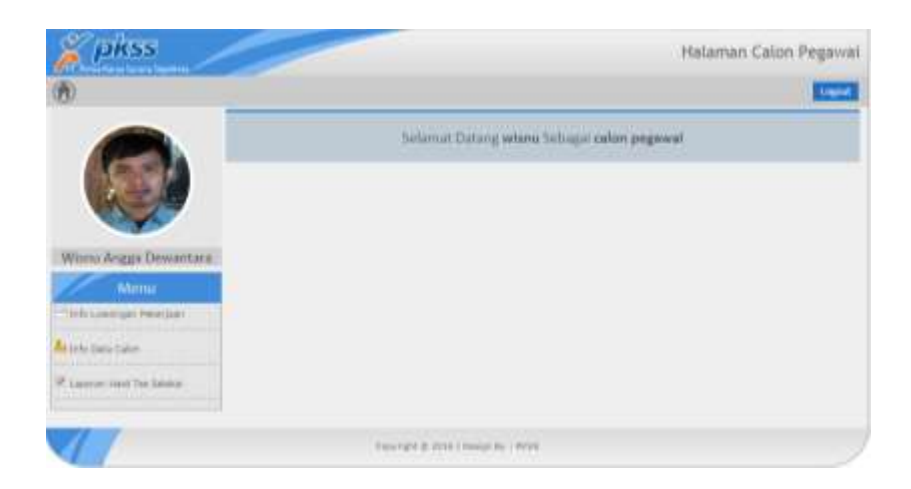

4) Untuk calon yang ingin mendaftar, pilih daftar calon pegawai

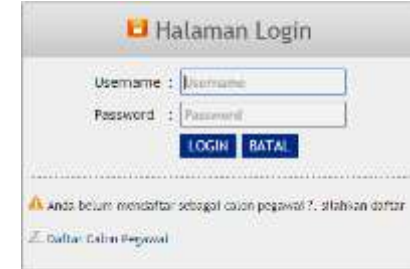

5) Setelah lalu isi data calon

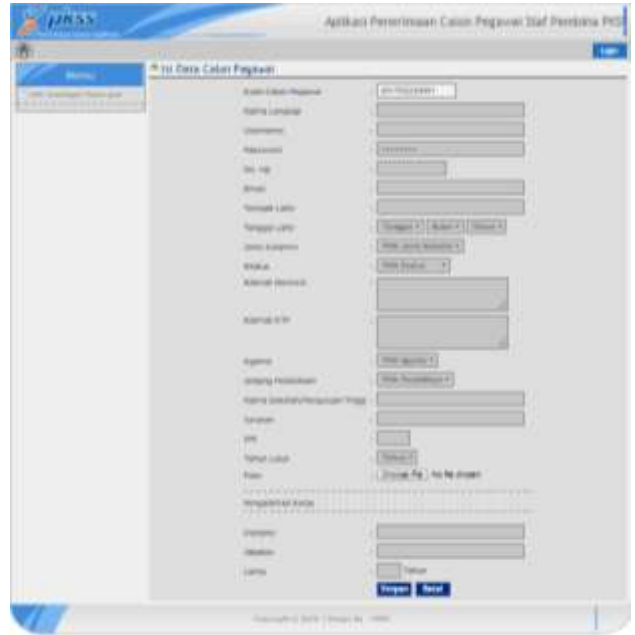

6) Setelah itu klik Simpan

- Untuk Pegawai
  - 1) Buka website <u>http://seleksi-pkss.esy.es/auth/</u>, untuk login

| Usemame 1  | Usemine     |
|------------|-------------|
| Password : | Pagaword    |
|            | LOGIN BATAL |
|            | LOGIN BATAL |

- 2) Masukan username dan password pegawai
- 3) Setelah Login, akan tampil seperti dibawah ini

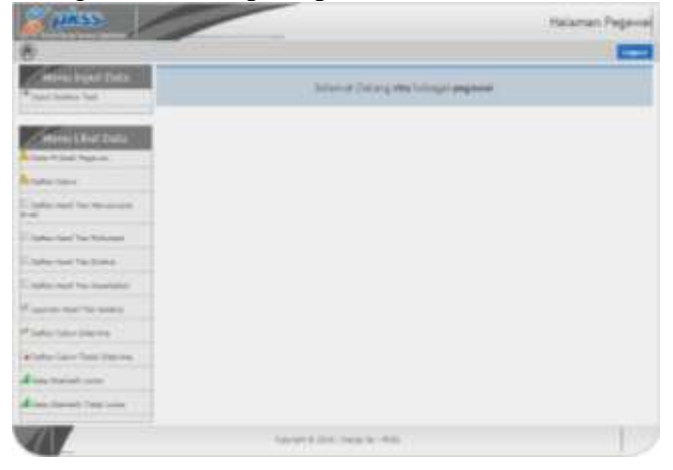

4) Pilih Input Seleksi Test, untuk memulai tes wawancara awal

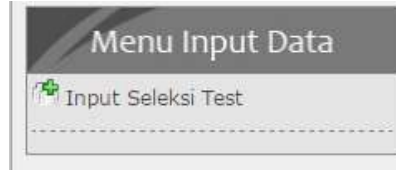

5) Setelah itu masukan kode calon dan data untuk melakukan tes. Dan pilih Simpan.

| Kode Calon 1      |               |   |
|-------------------|---------------|---|
| Noma z            |               | _ |
| Tanggal Seleksi : | 9             |   |
| Hapi :            | Pile Hast + * |   |
| Hasil Akhir :     |               |   |

## Untuk Pimpinan

1) Buka website, Buka website http://seleksi-pkss.esy.es, pilih login

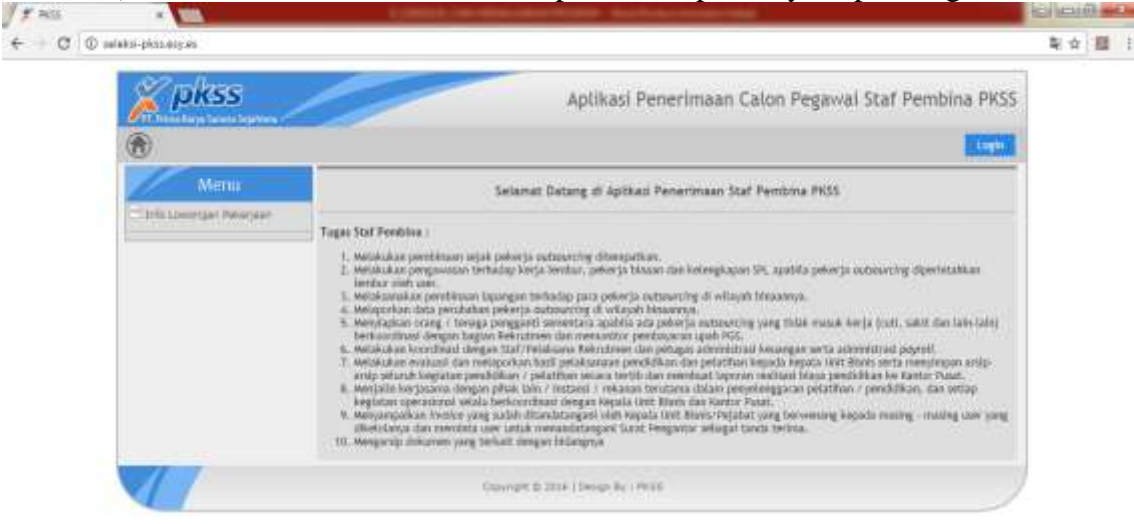

2) Masukan username dan password pimpinan

3) Lalu pilih Login, akan masuk ke tampilan halaman untuk pimpinan

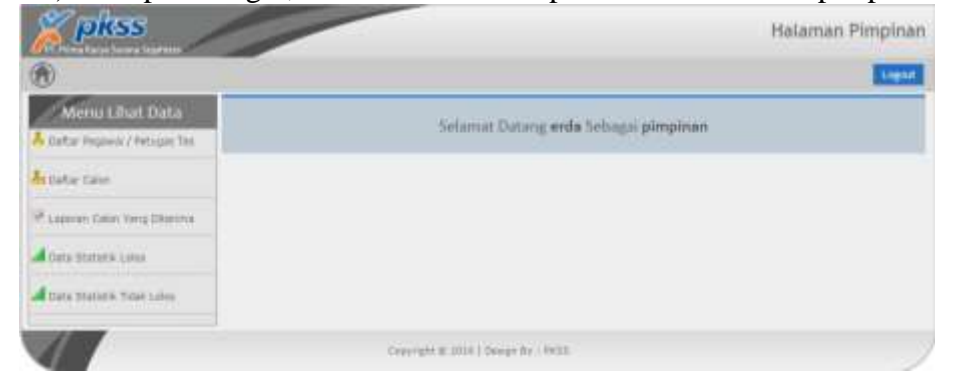